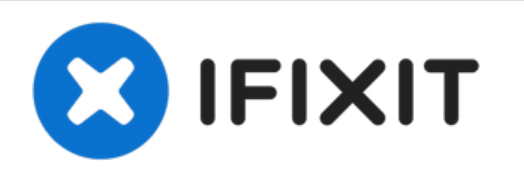

# Remplacement de la batterie du MacBook Pro 17" Unibody

Remplacez une batterie usagée sur votre MacBook Pro 17" Unibody.

Rédigé par: Andrew Bookholt

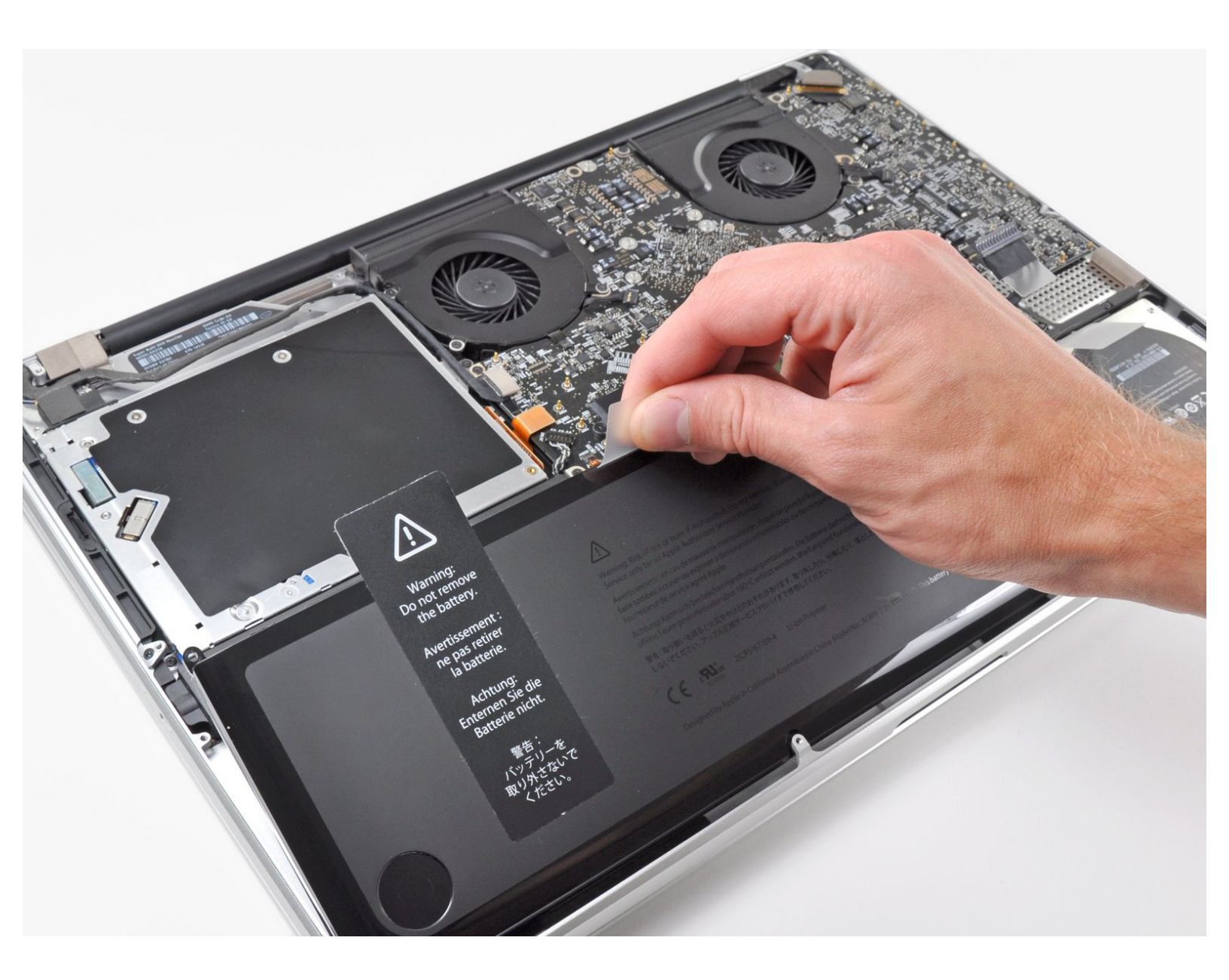

## INTRODUCTION

Utilisez ce tutoriel pour remplacer la batterie usagée de votre MacBook Pro. Enlever la batterie nécessite un tournevis tri-point.

| / OUTILS:                                                                                                    | DIÈCES:                                                                                         |
|----------------------------------------------------------------------------------------------------|-------------------------------------------------------------------------------------------------|
| <ul> <li>Phillips #00 Screwdriver (1)</li> <li>iFixit Opening Tools (1)</li> <li>Tri-point Y0 Screwdriver (1)</li> </ul> | <ul> <li>MacBook Pro 17" Unibody (Early and<br/>Late 2011) Replacement Battery (1)</li> </ul>   |
|                                                                                                    | <ul> <li>MacBook Pro 17" Unibody (Early2009 to<br/>Mid 2010) Replacement Battery (1)</li> </ul> |

## Étape 1 — Boîtier inférieur

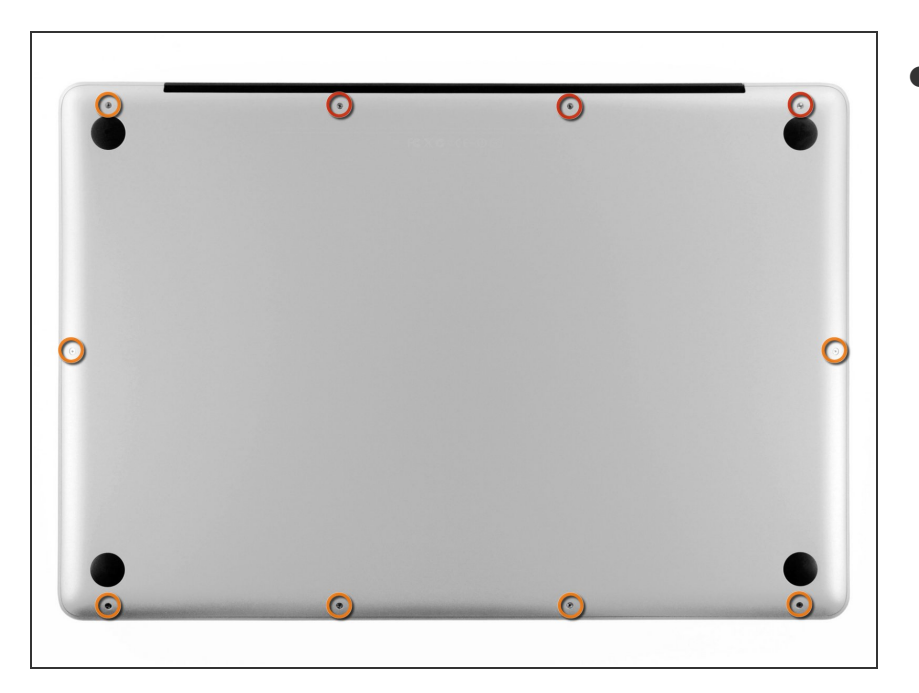

- Retirez les dix vis suivantes, fixant le boîtier inférieur au boîtier supérieur :
  - Trois vis Phillips 13,5 mm.
  - Sept vis Phillips 3 mm.

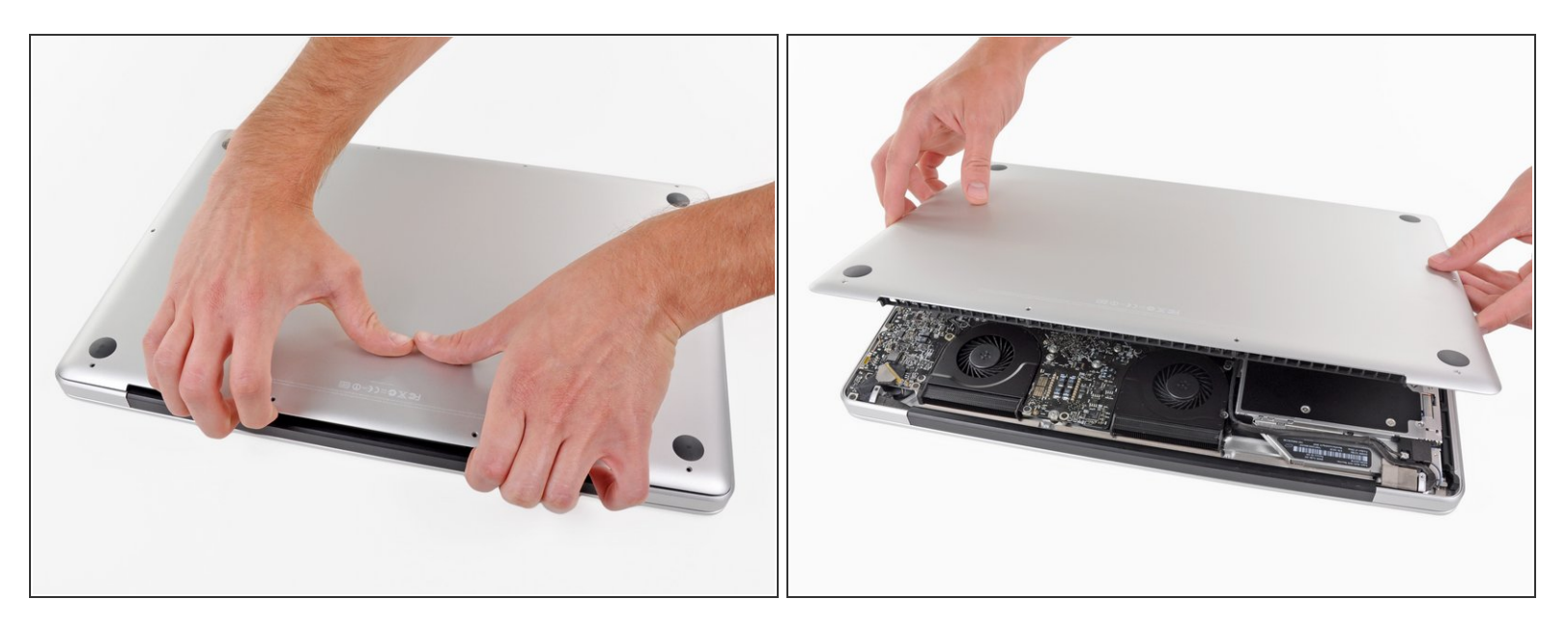

- Calez vos doigts entre le boîtier inférieur et l'évent, et soulevez pour libérer les deux clips qui maintiennent le boîtier inférieur sur le boîtier supérieur.
- Lors du réassemblage, alignez soigneusement le boîtier inférieur, puis appuyez fermement dessus jusqu'à ce que les deux clips s'enclenchent.
- Retirez le boîtier.

#### Étape 3 — Batterie

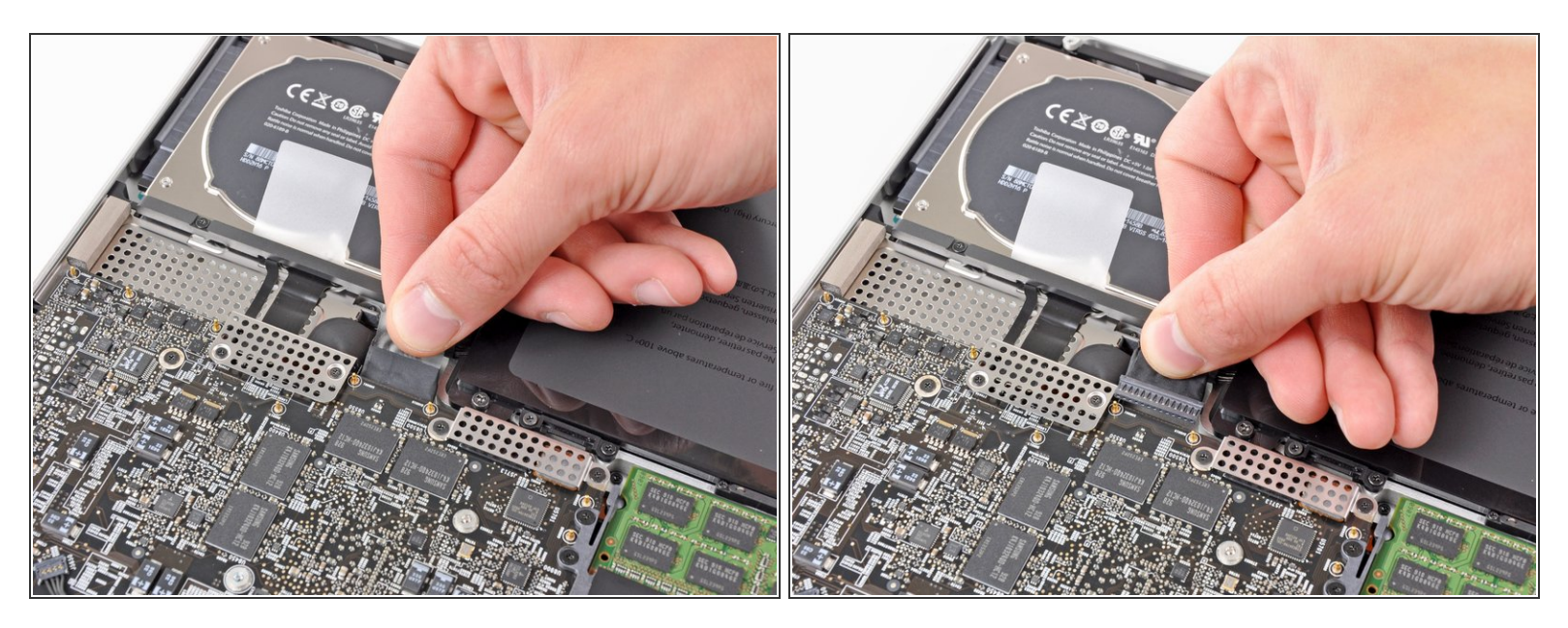

- Avant de travailler au contact de la carte mère, il faut toujours déconnecter la batterie afin d'éviter un court-circuit.
- Prenez la languette en plastique fixée au connecteur de la batterie et tirez-le vers le bord avant de l'appareil.
- (i) Tirez sur la languette parallèlement à la surface de la carte mère.

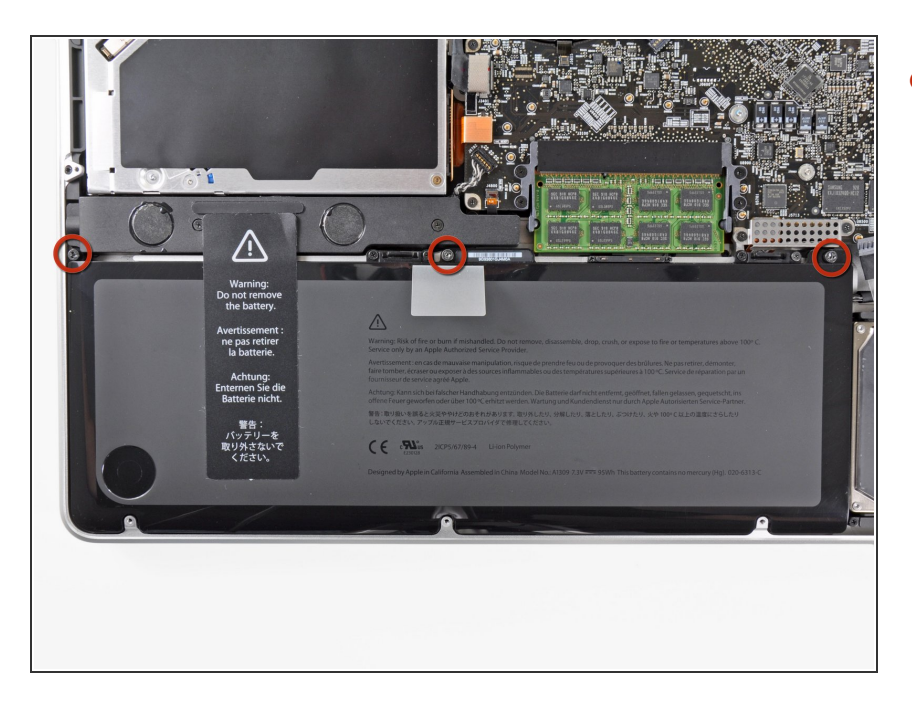

 Retirez les trois vis tri-point de 6,5 mm fixant la batterie au boîtier supérieur.

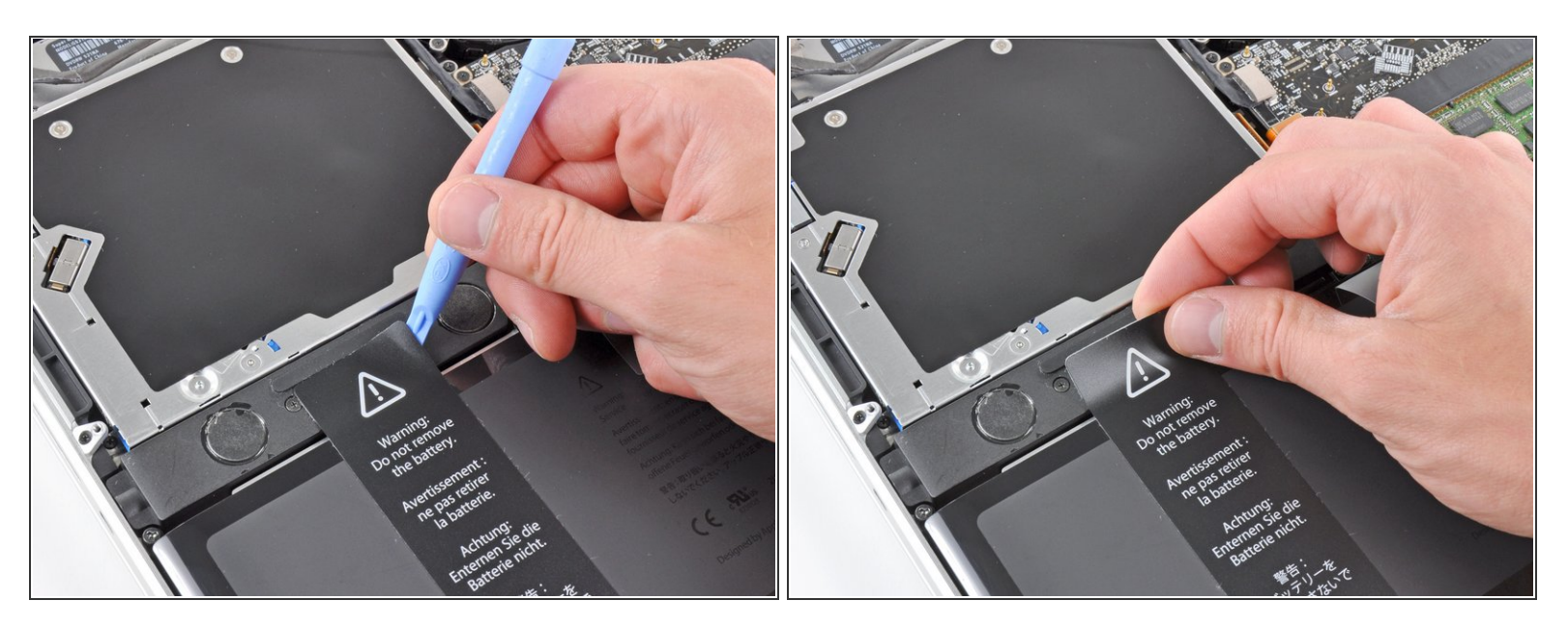

- Utilisez un outil d'ouverture en plastique ou un autre outil mince tranchant doux pour soulever délicatement un coin de l'autocollant près du haut-parleur/subwoofer droit "Avertissement : ne pas retirer la batterie".
- Décollez l'autocollant près du haut-parleur/subwoofer droit.
- (i) Il n'est pas nécessaire de décoller entièrement l'autocollant de la batterie.

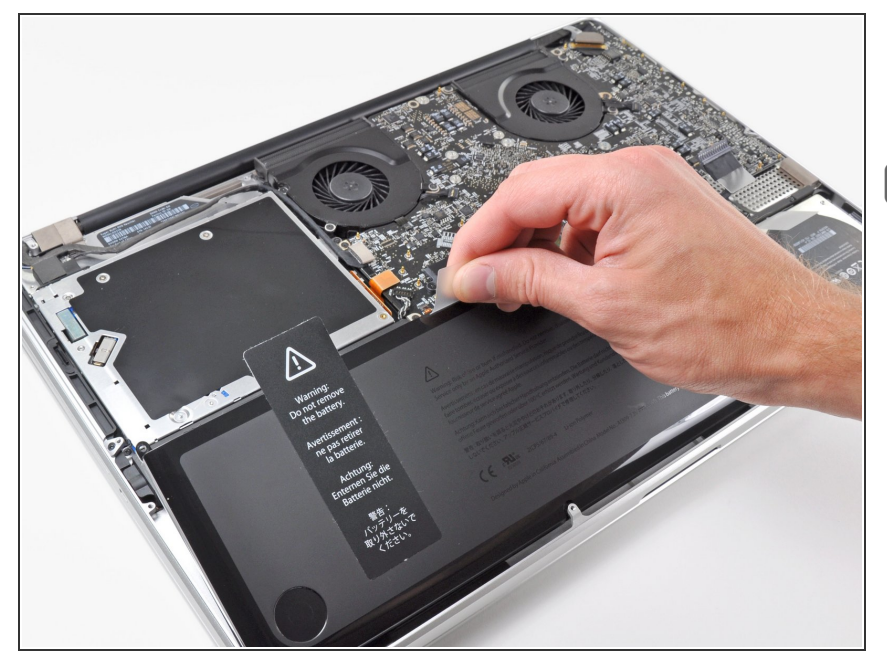

- Soulevez la batterie par sa languette et retirez la du boîtier supérieur.
- Si vous installez une nouvelle batterie, on vous recommande de la <u>calibrer</u> avant de l'utiliser :
- Chargez-la à 100%, puis laissez-la charger encore au moins deux heures. Utilisez votre appareil normalement. Lors de l'avertissement de batterie faible, enregistrez votre travail et laisser votre ordinateur allumé jusqu'à ce qu'il s'éteint à cause d'une batterie vide. Attendez au moins 5 heures, puis rechargez la batterie à 100% sans interruption.
- Si vous remarquez quelques chose d'inhabituel ou si vous avez des problèmes après l'installation de la nouvelle batterie, il se peut que vous deviez peut-être réinitialiser le SMC de votre MacBook.

Pour réassembler votre ordinateur, suivez les instructions dans l'ordre inverse.